# **PROCEDURE DE PRE-INSCRIPTION**

Votre inscription sera validée par le club une fois toutes les informations renseignées sur le site et le paiement effectué.

Le nouveau site mis en place par la fédération vous permettra d'accéder et de gérer toutes les infos concernant votre licence.

*Etape 1 – Création ou Activation du compte* 

http://monespace.ff-flyingdisc.fr/auth/login

| Fédération Française de Flying Disc<br>Connexion                  |  |
|-------------------------------------------------------------------|--|
| Mot de passe                                                      |  |
| Me connecter                                                      |  |
| avec nos conditions d'utilisation et l'utilisation<br>des cookies |  |
|                                                                   |  |

**Compte existant** : Si vous avez déjà eu une licence (quelque soit son type : loisir, compétition, bénévole), vous avez un numéro de licencié et vous pouvez donc cliquer sur « compte existant ».

Si vous n'êtes pas sûr, vous pouvez demander à votre club de vous donner votre numéro.

La *création de compte* ne concerne que les personnes n'ayant jamais eu de licence.

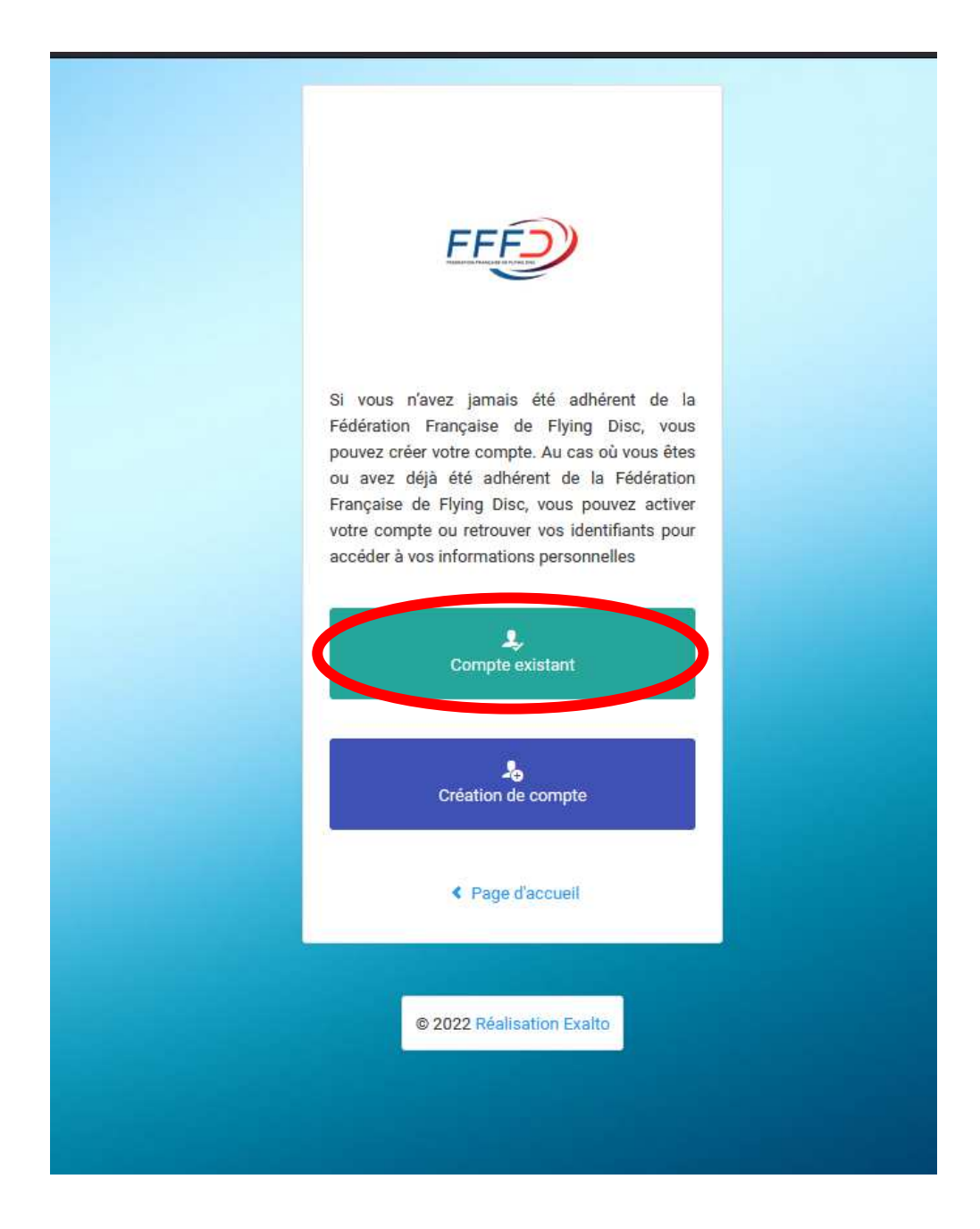

Renseigner tous les champs pour recevoir vos identifiants par email.

Le premier champ concerne votre numéro de licence. <u>Attention</u>, *s'il fait moins de 6 chiffres, ajoutez des zéros devant comme dans l'exemple suivant.* 

Les identifiants seront envoyés à l'adresse mail jusqu'ici renseignée dans l'ancienne application de gestion des licences. Si vous avez un problème à cette étape, demandez à votre club de vous dépanner.

| FFFF                                                                                                    |  |
|----------------------------------------------------------------------------------------------------|--|
| Activation de mon compte                                                                                                    |  |
| Compléter l'ensemble des informations<br>ci-dessous pour recevoir vos identifiant et<br>mot de passe par mail. Vous devez<br>utiliser les mêmes informations que<br>celles fournies lors de votre<br>enregistrement ou demande de licence<br>(données et orthographe identiques). |  |
| 002230                                                                                                    |  |
| 1                                                                                                    |  |
| Au format : JJ/MM/AAAA                                                                                                    |  |
| < Retour<br>Envoyer mes identifiants                                                                                                    |  |
| © 2022 Réalisation Exalto                                                                                                    |  |

# Etape 2 – Prendre sa licence

Une fois connecté, voici l'interface que vous allez retrouver.

Cliquer sur « Prendre une licence »

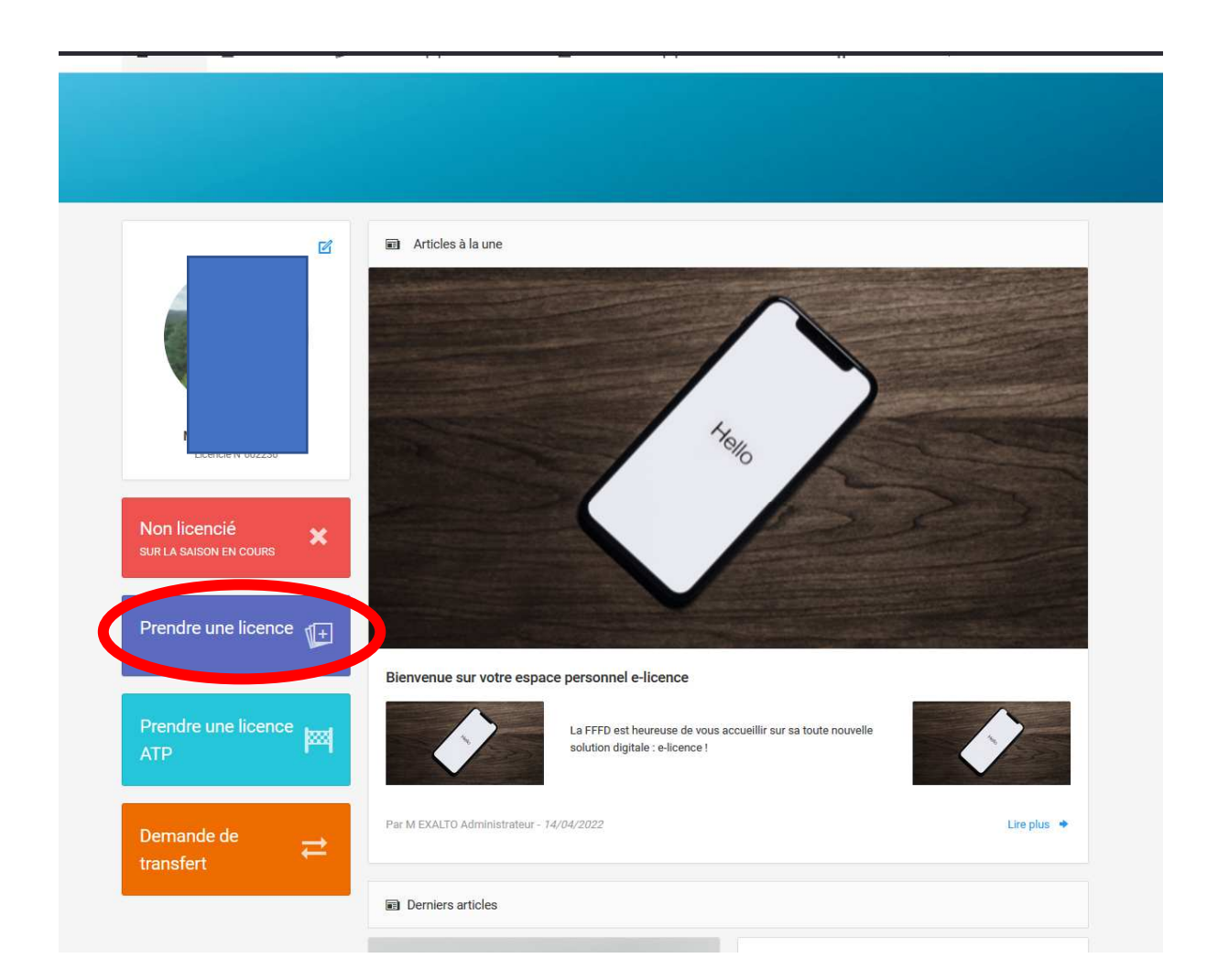

| Liste des structures affiliées sur la saison en cours          |   |
|----------------------------------------------------------------|---|
| 077002 - Tsunami du Loing                                      | ~ |
| ✓ Annuler → Commencer la prise de licence avec cette structure |   |

| ⚠ Accueil 👤 Informations 🖞                                           | Licences 闷 Mes licence AT                       | TP 💼 Documents              | ₩ Évènements licence ATP         | 🛒 Commandes                              | <b>≓</b> Transferts                         |
|----------------------------------------------------------------------|-------------------------------------------------|-----------------------------|----------------------------------|------------------------------------------|---------------------------------------------|
|                                                                      |                                                 |                             |                                  |                                          |                                             |
|                                                                      |                                                 |                             |                                  |                                          |                                             |
|                                                                      |                                                 |                             |                                  |                                          |                                             |
| Ø                                                                    |                                                 | 2                           |                                  | 3                                        |                                             |
| Informations de la perso                                             | nne                                             | Choix de la licence         | 2:<br>                           | Récapitulatif de la commande             |                                             |
| Informations de la personne                                          |                                                 |                             |                                  |                                          |                                             |
|                                                                      |                                                 |                             |                                  | _                                        |                                             |
|                                                                      | Ces informations ont-ell                        | es changé ?                 |                                  | n la la la la la la la la la la la la la |                                             |
|                                                                      | Né(e) le 2                                      |                             |                                  |                                          |                                             |
|                                                                      | N° Portable : 0                                 |                             |                                  |                                          |                                             |
|                                                                      |                                                 |                             |                                  |                                          |                                             |
|                                                                      | 1                                               | n                           |                                  | Veuillez                                 | utiliser une photo<br>trative, celle-ci est |
|                                                                      |                                                 |                             |                                  | forteme<br>sera utili                    | nt recommandée et<br>isée prochainement sur |
| < Retour                                                             | Modifier ces informations                       | ~                           | Continuer la saisie              |                                          | mento de la personne.                       |
|                                                                      | es : la confirma ôtra an accord succ            | la oborto do protocilica et | d'utilization des despéce        |                                          |                                             |
| personnelles et l'utilisation des<br>vous n'aurez plus accès à vos d | cookies. * Attention, en décochant c<br>onnées. | ette case, vous serez auto  | omatiquement déconnecté, et      |                                          |                                             |
| Drait à l'image : l'autorise la FE                                   | CD à avalaitar tautas las abatas atui           | dága prigas dans la cadra   | das activitás fádáralas pour das |                                          |                                             |

À cette étape, vous devez choisir votre licence.

Pour rappel, voici les licences disponibles par le club.

|           | ULTIMATE                 |                                    |                                    |                                          |          |                  |               |
|-----------|--------------------------|------------------------------------|------------------------------------|------------------------------------------|----------|------------------|---------------|
| LOISIR    | JEUNE U13<br>Né en 2011+ | JEUNE U15<br>Né en 2009<br>ou 2010 | JEUNE U17<br>Né en 2007<br>ou 2008 | JEUNE U20<br>Né en 2004,<br>2005 ou 2006 | COMPET   | COMPLE<br>Disc ( | EMENT<br>Golf |
| 50€       | 45€                      | 45€                                | 60€                                | 60€                                      | 70€      | Amateur 20€      | Pro DG 30€    |
| DISC GOLF |                          |                                    |                                    |                                          |          |                  |               |
| LOISIR    | JEUNE U15 (              | non PDGA*)                         | PDGA Junior                        | PDGA Amateur                             | PDGA Pro | COMPLEMEN        | IT Ultimate   |
| 50€       | 45                       | 5€                                 | 60€                                | 70€                                      | 80€      | 20               | €             |

Les licences loisirs ne vous permettent pas de participer aux compétitions fédérales. Vous pourrez tout de même participer à des compétitions amicales à condition d'avoir un certificat médical attestant la pratique du sport **en compétition**.

| F            |                      |            |                 |                   |                                        |                    |              |
|--------------|----------------------|------------|-----------------|-------------------|----------------------------------------|--------------------|--------------|
| 🟠 Accueil    | Informations         | 🖉 Licences | Mes licence ATP | Documents         | 🕅 Évènements licence ATP               | Commandes          | ≓ Transferts |
|              |                      |            |                 |                   |                                        |                    |              |
|              |                      |            |                 |                   |                                        |                    |              |
|              |                      |            |                 |                   |                                        |                    |              |
|              |                      |            |                 |                   |                                        |                    |              |
|              | <b>_</b>             |            |                 | -@                |                                        | 3                  |              |
|              | Informations de la p | ersonne    |                 | Choix de la licen | ce                                     | Récapitulatif de l | la commande  |
| Choix du tra |                      |            |                 | ÷ c               | ERTIFICAT MÉDICAL                      |                    |              |
| Joueur Cor   | npétition            |            |                 | Ve                | euillez sélectionner un type de licene | ce                 |              |
| Joueur Loi:  | sir                  |            |                 |                   |                                        |                    |              |
| Etudiant     |                      |            |                 |                   |                                        |                    |              |
| Cadre        |                      |            |                 |                   |                                        |                    |              |
| Joueur Cor   | npétition PDGA Pro   |            |                 | 0                 |                                        |                    |              |
| Joueur Cor   | npétition PDGA Amate | ur         |                 | YH                | ONORABILITE                            |                    |              |
| Assurance I  | A: Avec              |            |                 | м                 | essage honorabilité désactivée         |                    |              |
| + Assurance  | es individuelles     |            |                 |                   |                                        |                    |              |
|              | No.                  |            |                 |                   |                                        |                    |              |
|              |                      |            |                 |                   |                                        |                    |              |
|              |                      |            |                 |                   |                                        |                    |              |

Une fois votre type de licence choisie, vous devrez déposer votre certificat médical ou le questionnaire de santé si votre certificat est toujours valable. Il faudra aussi remplir les champs suivants si cela vous est demandé.

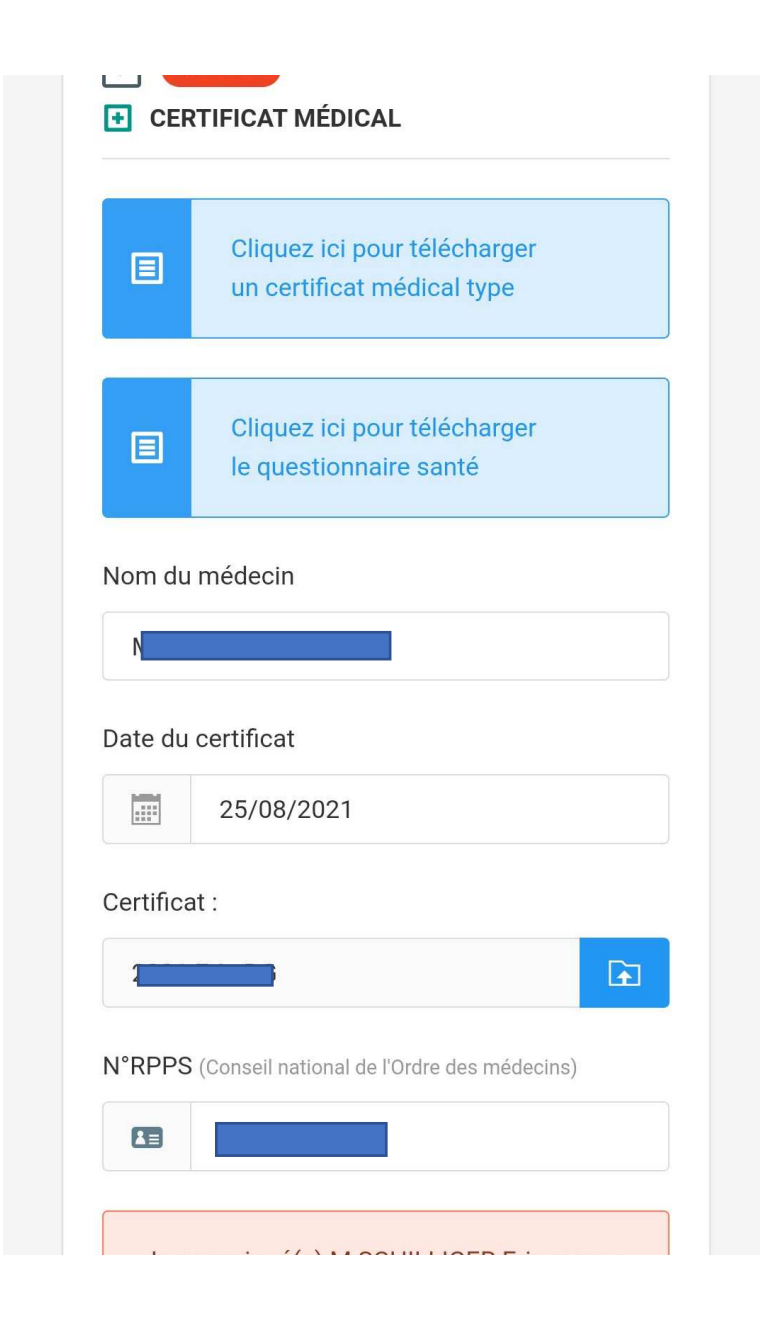

Ensuite un récapitulatif vous sera proposé pour vérifier toutes les informations avant de valider votre pré-demande de licence. ATTENTION, le tarif indiqué est celui du coût de votre licence au niveau de la fédération ! Le club a voté des tarifs indiqués plus haut dans le document lors de la dernière assemblée générale.

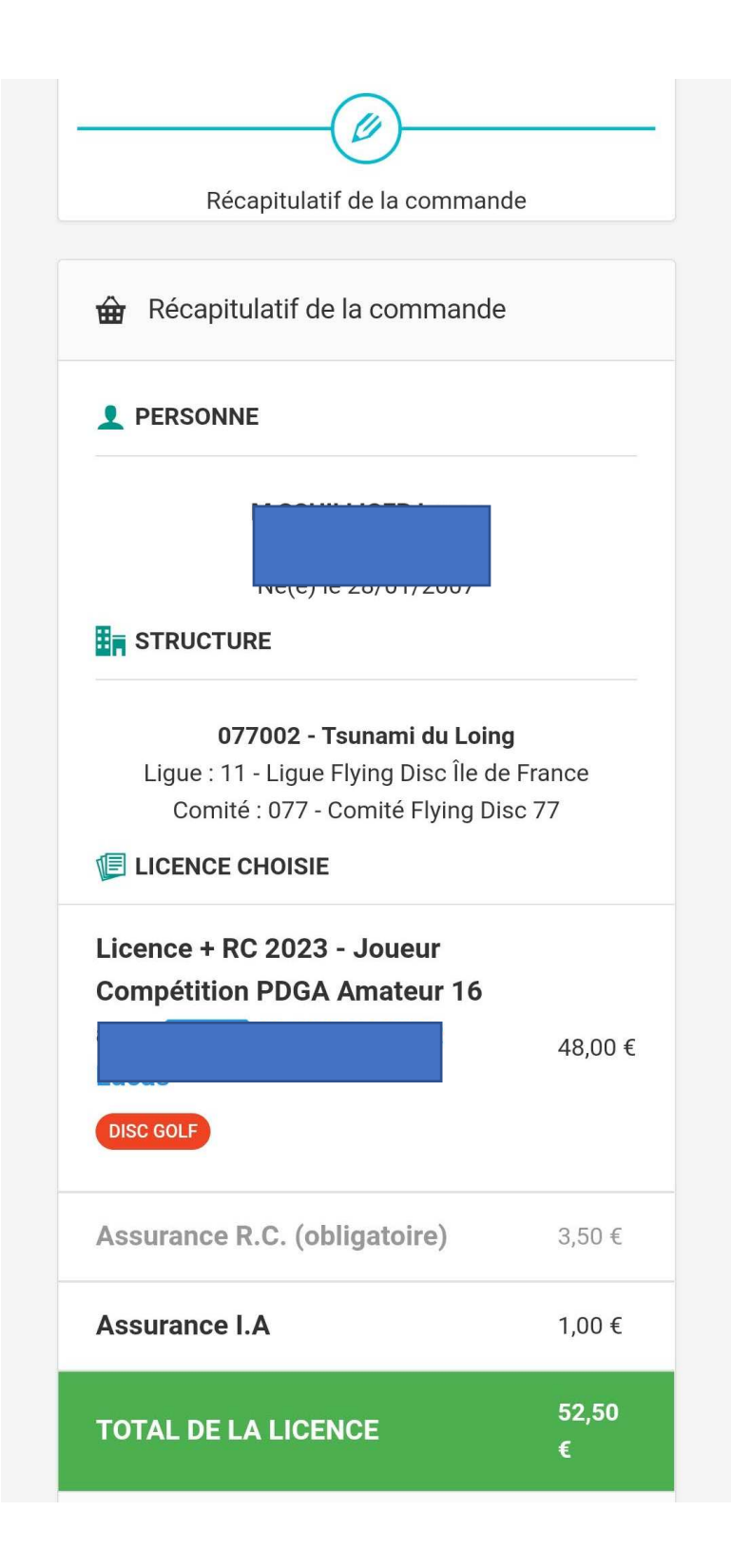

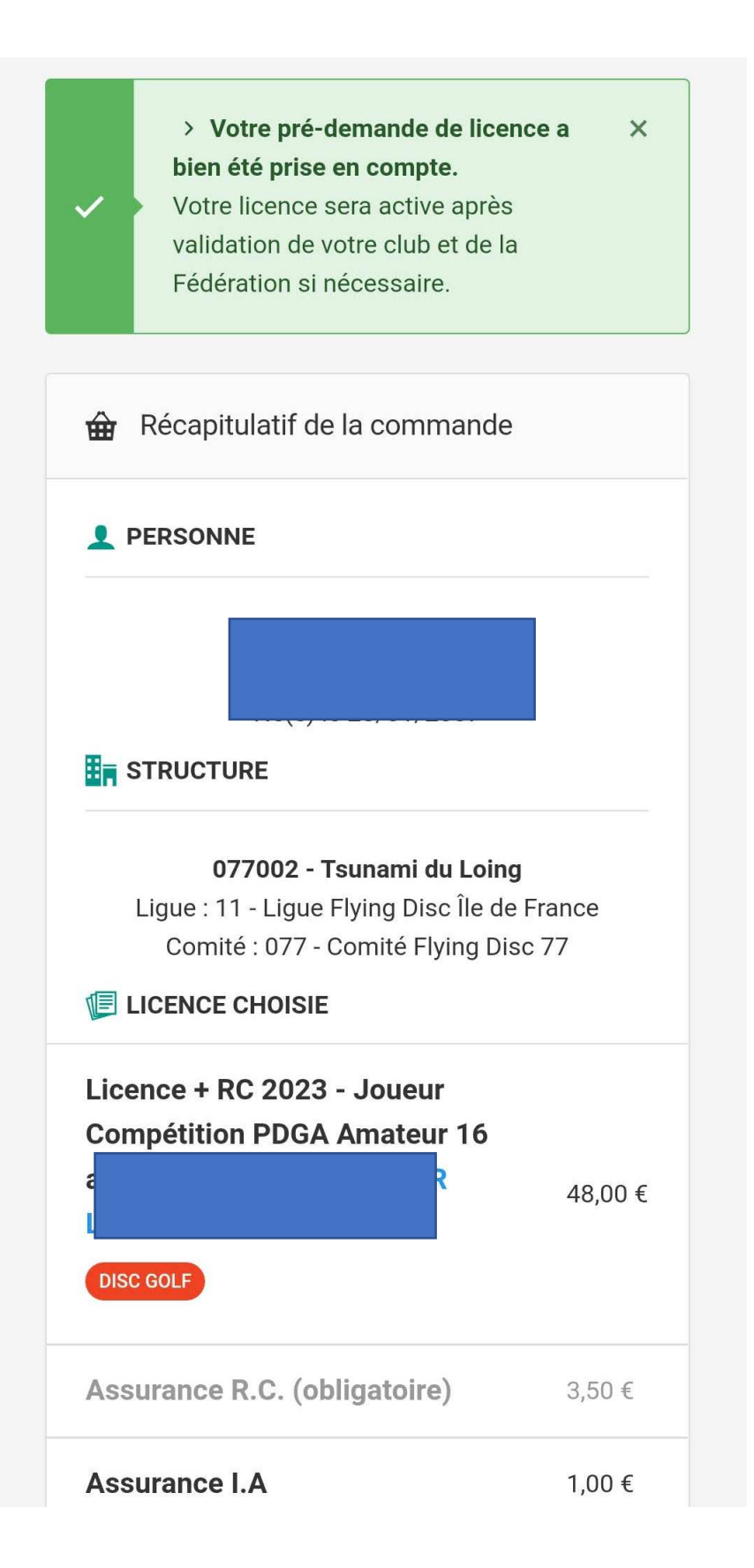

## Etape 3 – Payer sa licence

Vous avez plusieurs moyens à votre disposition pour régler le montant de votre licence.

□ Hello Asso (paiement par CB)

https://www.helloasso.com/associations/tsunami-du-loing/adhesions/inscription-saison-2022-2023

□ Virement bancaire (prévenez-nous que vous avez effectué le virement pour un traitement plus rapide de votre inscription)

| Code Banque                        | Code guichet | Code BIC    |
|------------------------------------|--------------|-------------|
| 10107                              | 00343        | BREDFRPPXXX |
| Numéro de<br>compte<br>00132432485 | Clé<br>46    |             |

### RELEVÉ D'IDENTITÉ BANCAIRE

Domiciliation

### **BRED NEMOURS**

Numéro de compte bancaire international :

### FR76 1010 7003 4300 1324 3248 546

- □ Par chèque à l'ordre de « TSUNAMI DU LOING »
- Par espèce

## Etape 4 – Validation de la licence

Toutes les étapes remplies, prévenez-nous que l'on puisse valider votre licence dès que possible.